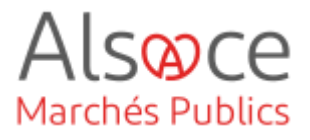

# **Paramétrer Mon Compte Personnel**

Mis à jour le 6 décembre 2023 Profil utilisateur : Acheteurs

Nombre d'étapes : 1

|    |                      | - |
|----|----------------------|---|
| 1  | Mon Compte Personnel | 2 |
| 1. |                      | 2 |

#### RECOMMANDATIONS AVANT DE DEMARRER

- Privilégier les navigateurs suivants : Firefox, Chrome
- Démarrer Mon Assistant Marchés Publics en cliquant sur le raccourci bureau lorsque vous allez sur la Plateforme AMP

#### **BESOIN D'AIDE**

- L'ensemble des pas-à-pas actualisés Alsace Marchés Publics sont téléchargeables sur <u>https://www.alsacemarchespublics.eu/</u>
- Consulter notre foire aux questions sur <u>https://www.alsacemarchespublics.eu/</u>
- Adresse email support : <u>contact@alsacemarchespublics.eu</u>

N° support Alsace Marchés Publics : 03.69.49.39.10 (du lundi au vendredi de 9h à 12h / 14h à 17h)

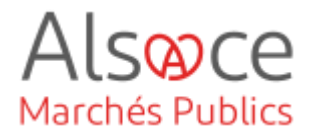

## 1.Mon Compte Personnel

| tel 🕼 Admin CEA 🤗                                   |
|-----------------------------------------------------|
| ADMIN CEA<br>CEA - COLLECTIVITÉ EUROPÉENNE D'ALSACE |
| A Mon compte                                        |

Glisser la souris sur son identifiant (*en haut à droite de la page*) et cliquer sur « **Mon compte** ».

#### Mon compte personnel

Entité : CEA - Collectivité européenne d'Alsace Service : CEA - Collectivité européenne d'Alsace

R Mes coordonnées 🗘 Mes alertes électroniques 🛛 🕅 Mes pré

| Identification                 |                                        |  |  |  |  |  |
|--------------------------------|----------------------------------------|--|--|--|--|--|
| NOM : *                        | CEA                                    |  |  |  |  |  |
| Prénom : *                     | Admin                                  |  |  |  |  |  |
| Service :                      | CEA - Collectivité européenne d'Alsace |  |  |  |  |  |
| Téléphone :                    |                                        |  |  |  |  |  |
| Télécopieur :                  |                                        |  |  |  |  |  |
| Adresse électronique :*        | suivi.mpe@atexo.com                    |  |  |  |  |  |
| Coordonnées d'authentification |                                        |  |  |  |  |  |
| Identifiant :                  | admin_cea                              |  |  |  |  |  |
| Mot de passe : *               |                                        |  |  |  |  |  |
| Confirmer le mot de passe : *  |                                        |  |  |  |  |  |

Annuler

Compléter / vérifier les différents champs surlignés en jaune sur la capture écran.

Dans le champ « **Mes** coordonnées » compléter les champs.

Attention : la plateforme n'accepte qu'une seule fois une adresse mail. Vous ne pourrez donc pas mettre votre adresse personnelle à la fois sur le compte administrateur et sur votre compte personnel.

Privilégiez une adresse mail générique pour le compte administrateur et en cas de besoin, plusieurs « agents » peuvent être créés avec leur adresse personnelle.

N'oubliez pas d'enregistrer à la fin de votre saisie !

### ACHETEUR-01 Paramétrer Mon Compte Personnel

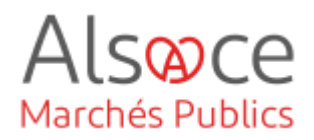

| plication prop          | ose un envoi automatique de courrier électronique (alerte) aux Agents pour certains événements. Il est possible, Agent par Agenl                                                                                    | t, de définir les alertes à recevoir : |
|-------------------------|----------------------------------------------------------------------------------------------------|----------------------------------------|
| ertes relativ           | es aux consultations                                                                                                    |                                        |
|                         |                                                                                                    |                                        |
| U                       | Seules vos consultations favorites font fobjet des alertes automatiques activées ci-dessous.<br>Vos favoris sont modifiables consultation par consultation depuis le tableau de bord des consultations (boutons 🌟 ) |                                        |
| ertes liées i           | mes consultations favorites                                                                                                    |                                        |
| Information (           | e réception d'une réponse électronique sur une consultation suivie (synchrone)                                                                                                    |                                        |
| formation (             | e Clôture d'une consultation suivie (dépassement de la date limite de remise des plis) avec synthèse des retraits et dépôts<br>s (asynchrone)                                                                       |                                        |
| n formation             | e réception d'un message sollicité d'entreprise sur une consultation suivie                                                                                                    |                                        |
| Information             | e réception d'une question posée par une entreprise sur une consultation stuivle                                                                                                    |                                        |
| Information             | e publication au BOAMP sur une consultation <del>aut</del> vie                                                                                                    |                                        |
| Information             | échec de publication au BOAMP sur une consultation suivie                                                                                                    |                                        |
| _ Informed in (         | e consultation en attente d'approbation ou de validation                                                                                                    |                                        |
| A leur premi            | er enregistrement en phase "Elaboration", définir automatiquement comme favoris :                                                                                                    |                                        |
| 🖌 Mes consu             | tations                                                                                                    |                                        |
| 🗸 Les consu             | ations de mon entité (uniquement si je suis invité permanent sur mon entité)                                                                                                    |                                        |
| <mark> Les</mark> consu | ations des entités qui dépendent de mon entité (uniquement si je suis invité permanent sur les entités qui dépendent de mon entité                                                                                  | à)                                     |
| Les consu               | ations de mes entités associèes transversalement (uniquement si je suis invité permanent transverse)                                                                                                    |                                        |
| _                       |                                                                                                    |                                        |
| Alertes sur é           | énements divers                                                                                                    |                                        |
| Modification            | de mon compte Agent                                                                                                    |                                        |
|                         |                                                                                                    |                                        |
| Annuler                 | ]                                                                                                    | Enregistrer )                          |
|                         |                                                                                                    |                                        |
| 🔓 JLV770                | JL TEST V7.7.0                                                                                                    | E EV C OA                              |
| - Moins d'ir            | formations                                                                                                    | D                                      |
|                         |                                                                                                    | 29/07/2022                             |
|                         |                                                                                                    | 16:00                                  |
| Diet: JL T              | ST V7.70                                                                                                    |                                        |
| Appel d'o               | fres ouvert   ⑪ Services   踞 Allotie   온   curre                                                                                                    |                                        |
|                         |                                                                                                    |                                        |
| 🕹 Retraits (            | D)   ② Questions (0)   ▲ Depots (0) = Autres actions                                                                                                    | ✓ Q Détails Ø Modifier                 |

Dans le champs « **Mes alertes** électroniques », compléter les items selon vos souhaits et enregistrer.

Les consultations que vous allez créer seront automatiquement mises en statut favoris (*étoile jaune*).

Vous pourrez toujours ajouter la consultation en favoris depuis le tablau de bord de votre procédure en cliquant sur l'étoile qui deviendra jaune.

Si les agents sont paramétrés en « invités permanents » sur toutes les consultations, toutes les procédures seront en favoris par défaut y compris celles que vous n'avez pas élaborées. (*cf. guide « Créer un compte agent et gérer ses habilitations »*)

Les alertes choisies seront réceptionnées sur l'adresse mail renseignée dans la rubrique « **Mes coordonnées** » et seront valables uniquement pour les consultations ayant le statut « **favoris** ».

| Mon compte personnel                                                                                        | Dans « Mon compte personnel » se |  |
|----------------------------------------------------------------------------------------------------|----------------------------------|--|
| Entité : CEA - Collectivité européenne d'Alsace<br>Service : CEA - Collectivité européenne d'Alsace         |                                  |  |
| R Mes coordonnées 🗘 Mes alertes électroniques 🕅 Mes préférences "Lieu d'exécution" 🤉 R Mes comptes associés | Lieu d'exécution ».              |  |

### ACHETEUR-01 Paramétrer Mon Compte Personnel

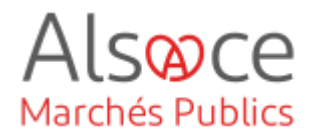

Mon compte > Mes préférences "Lieu d'exécution"

Mes préférences "Lieu d'exécution" (67) Bas-Rhin, (68) Haut-Rhin Détails / Editer Cliquer sur « **Détails/Editer** » pour sélectionner le lieu d'exécution.

| France métropolitaine Autre(s) pays            |                                                                                                    |         |
|------------------------------------------------|----------------------------------------------------------------------------------------------------|---------|
|                                                | Statectioneer par département(s) de la région Selectionner par département(s) Selectionner par région(s) Me vale treis no schealte |         |
| hand a                                         | Abore - Champagne Advance - Larraine<br>de - Lara Hilton<br>Bourgagne - Franche Conté<br>Vedre la late                             | Effacer |
|                                                |                                                                                                    |         |
| finregistrer ma sélection dans mes préférences |                                                                                                    |         |
| Anuler                                         |                                                                                                    | Valide  |
|                                                |                                                                                                    |         |
|                                                |                                                                                                    |         |

Sélectionner par département ou région, glisser la souris sur le(s) lieu(x) souhaité(s), cliquer, enregistrer votre sélection et valider.

La rubrique **« Mes comptes associés »** concerne les agents qui mettent en ligne des procédures marchés pour le compte de plusieurs entités dont les services sont mutualisés.

<u>Exemple</u> : La communauté de communes de X a mutualisé les services avec la commune Y : il est possible pour les agents d'avoir un compte (1 identifiant + 1 mot de passe) pour accéder aux deux comptes (celui de la communauté de communes et celui de la commune).

+ Retour

Mon compte > Mes associations

Liste des comptes associés

NOM Prénom :

Entité publique :

Identifiant :

Service:

Gestion des associations du compte suivant :

Adresse électronique : suivi.mpe@atexo.com

Aucune association de ce type pour ce compte

Aucune association de ce type pour ce compte.

CEA Admin

admin\_cea

Collectivité européenne d'Alsace

Ce compte est le compte principal des comptes secondaires suivants:

Ce compte est le compte secondaire des comptes principaux suivants :

CEA - Collectivité européenne d'Alsace